### Come fare richieste in magazzino tramite la connessione al Catalogue Farnèse

Per poter sottomettere una domanda di documento disponibile su richesta, è necessario :

- 1. Identificare il documento a catalogo
- 2. Connettersi al proprio account
- 3. Fare la richiesta

### Identificare il documento

|               |                                                                                                    | NOUVELLE<br>RECHERCHE                                                          | EXPOSITION<br>ET<br>"BOLLETTINO"                                  | AUTRES<br>CATALOGUES    | REVUES<br>ÉLECTRONIQUES<br>A-Z          | CONNEXION<br>RESSOURCES<br>ÉLECTRONIQUES | SUGGE:<br>D'AC | STIONS<br>HAT |              |                                      |                                                                       |
|---------------|----------------------------------------------------------------------------------------------------|--------------------------------------------------------------------------------|-------------------------------------------------------------------|-------------------------|-----------------------------------------|------------------------------------------|----------------|---------------|--------------|--------------------------------------|-----------------------------------------------------------------------|
| différen      | ce et répétition                                                                                                    | 1                                                                              |                                                                   |                         |                                         |                                          | ×              | Tout          | - J          | Q                                    | RECHERCHE AVANO                                                       |
| différence    | e et répétition ዖ 1                                                                                                    | Tout                                                                           |                                                                   |                         |                                         |                                          |                |               |              |                                      |                                                                       |
| différence    | e et répétition ዖ 🕻                                                                                                    | Catalogue Farne                                                                | se                                                                |                         |                                         |                                          |                | nts 🔁         | S'identifier | ×                                    | REJETER                                                               |
| différence    | e et répétition $\wp$ E<br>e et répétition $\wp$ (                                                                           | Ecole française a<br>Centre Jean Béra                                          | le Rome<br>ard                                                    |                         |                                         |                                          |                |               | Ŧ            |                                      | Filtrer vos rés                                                       |
| différence    | e et répétition 🕫 V                                                                                                    | /illa Medicis                                                                  |                                                                   |                         |                                         |                                          |                |               |              |                                      | Elargir la rech                                                       |
| différence    | e et répétition 🔎 E                                                                                                    | En ligne                                                                       |                                                                   |                         |                                         |                                          |                |               | *            |                                      | Trier par Pertin                                                      |
| lifférence e  | et répétition                                                                                                    | NOUVELLE EXF<br>RECHERCHE "BOI                                                 | POSITION AU<br>ET CATAI<br>LETTINO"                               | TRES RI<br>LOGUES ÉLECT | EVUES CON<br>RONIQUES CON<br>A-Z ÊLECTH | URCES<br>ONIQUES<br>SUGGE:<br>D'AC       | Tions<br>HAT   | - (           | o (          | RECHI                                | RCHE AVANCÉE                                                          |
|               |                                                                                                    |                                                                                |                                                                   |                         |                                         |                                          |                |               |              |                                      |                                                                       |
|               | PROCHAINEMENT D                                                                                                    | ISPONIBLE - Iden                                                               | tifiez-vous pour                                                  | accéder aux re          | ssources et dema                        | nder des docume                          | ents 🔁         | S'identif     | ier X        | REJETER                              |                                                                       |
| 0 sélectio    | PROCHAINEMENT D                                                                                                    | ISPONIBLE - Iden                                                               | tifiez-vous pour                                                  | accéder aux re          | ssources et dema                        | nder des docume                          | ents 🔁         | S'identif     | ier   🗙      | REJETER<br>Filtre                    | r vos résultats                                                       |
| ) 0 sélection | PROCHAINEMENT D<br>nné PAGE 1 1-10 a<br>THÈSE/MÉMOIRE<br>Différence et ré<br>Deleuze Gilles <19                              | ISPONIBLE - Iden<br>de 108 Résultats<br>pétition / Gille<br>125-1995>; Paris : | tifiez-vous pour<br><b>:s Deleuze</b><br>P.U.F.; 1968             | accéder aux re          | ssources et dema                        | nder des docume                          | ents 🛨         | S'identif     | ier   ×      | REJETER<br>Filtre<br>D EI<br>Trier J | r vos résultats<br>argir la recherche<br>p <b>ar</b> Pertinence ▼     |
| ) 0 sélectio  | PROCHAINEMENT D<br>nné PAGE 1 1-10 a<br>THÈSE/MÉMOIRE<br>Différence et ré<br>Deleuze Gilles <19<br>1968<br>mb Disponible à É | ISPONIBLE - Iden                                                               | tifiez-vous pour<br>ss Deleuze<br>P.U.F.; 1968<br>Rome. Bibliothi | accéder aux re          | ssources et dema                        | nder des docume                          | ents 🛨         | S'identif     | ier   X      | Filtre                               | r VOS réSultats<br>argir la recherche<br>Dar Pertinence ▼<br>thèque ∨ |

Il documento è disponibile « Sur requête » : è dunque possibile fare una richiesta.

# Connettersi al proprio account

| 1.                       |                                                                                                    |                                                                                                    |                            |                                                                                                   |                    |         |         |               |
|--------------------------|----------------------------------------------------------------------------------------------------|----------------------------------------------------------------------------------------------------|----------------------------|---------------------------------------------------------------------------------------------------|--------------------|---------|---------|---------------|
| REVUI<br>ÉLECTRON<br>A-Z | ES<br>IIQUES<br>ÉLECTRONIQUES                                                                                                    | SUGGESTIONS<br>D'ACHAT                                                                                                    |                            |                                                                                                   |                    |         | S'ident | tifier Menu 🔻 |
|                          |                                                                                                    | old igstyle igstyle igytyle igstyle igst | ې پ -                      | RECHERCHE AVANCÉE                                                                                 |                    |         |         |               |
| r aux resso              | urces et demander des                                                                                                    | documents   🔁 S                                                                                                    | 'identifier                | × REJETER                                                                                         |                    |         |         |               |
| ~                        |                                                                                                    |                                                                                                    |                            | Filtrer vos résultats <ul> <li>Elargir la recherche</li> </ul> Trier par Pertinence  Bibliothèque |                    |         |         |               |
| urrequete                | (FF.4071) >                                                                                                    |                                                                                                    |                            | Type de ressource ∨                                                                               |                    |         |         |               |
| 2.                       | DISPONIBI                                                                                                    | LE A BREVE - Acced                                                                                                    | i per ottenere ri          | sultati completi e richiedere copie                                                               | 🛛 identificati 💦 , | X IGNOI | (A      |               |
| 0 Seleziona              |                                                                                                    | 0 Risultati ▼<br>ition / Gilles Del<br>995>; Paris : P.U.F.;                                                                                                    | euro<br>1918               | Accedi qui:                                                                                       |                    |         |         |               |
|                          | M <sup>2</sup> Disponibile presso<br>ARTICOLO<br><b>Péguy, la différenc</b><br>Onimus, Jean; Paris: A<br>Revue d'histoire littéra<br><i>M</i> En utilisant les caté |                                                                                                    | Roman<br>13- Dig Yold Hail | PASSWORD<br>••••••••                                                                              | EQUETE) (FF.4871)  | ><br>#  |         |               |
|                          | Structure         ● FATTA REVISIONE PAR         ▶ PDF ▷ >         ▶ H                                                                                               |                                                                                                    | A                          | NNULLA ACCEDI                                                                                     |                    |         |         |               |

Ricorda :

ID utente = il vostro indirizzo email

Password = le 8 cifre della vostra tessera (comprensive di tutti gli zeri)

# Richiedere il documento (monografia)

|                                                                       | DISSERTAZIONE<br>Différence et re                                                                                                    | épétition / Gill                                                | es Deleuze                  |                  |                                     |               |                                    |    |
|-----------------------------------------------------------------------|----------------------------------------------------------------------------------------------------|-----------------------------------------------------------------|-----------------------------|------------------|-------------------------------------|---------------|------------------------------------|----|
|                                                                       | 1968                                                                                                    | 925-1995>; Paris                                                | : P.U.F.; 1968              |                  |                                     |               |                                    |    |
|                                                                       | 🔟 Disponibile pr                                                                                                    | resso École franç                                               | aise de Rome. E             | Bibliothèque Éco | le francaise de Ro                  | ome (SUR REQU | ETE) (FF.4871) >                   |    |
|                                                                       |                                                                                                    |                                                                 |                             |                  |                                     |               |                                    |    |
| ТОР                                                                   |                                                                                                    |                                                                 |                             |                  |                                     |               |                                    |    |
| INVIA A                                                               | Invia a                                                                                                    |                                                                 |                             |                  |                                     |               |                                    |    |
| CONSULTARE IL                                                         |                                                                                                    |                                                                 | ,                           | EN               | RW                                  | •             | 99                                 |    |
| DETTAGLI                                                              | ESPORTA<br>BIBTEX                                                                                                    | ESPORTA RIS                                                     | EASYBIB                     | ENDNOTE          | REFWORKS                            | STAMPA        | CITAZIONE                          |    |
| SCORRI VIRTUAL                                                        | S                                                                                                    |                                                                 |                             |                  |                                     |               |                                    |    |
| LINK                                                                  | PERMALINK                                                                                                    | EMAIL                                                           |                             |                  | -                                   |               |                                    |    |
|                                                                       | Concultorail                                                                                                    | volumo                                                          |                             |                  |                                     |               |                                    |    |
|                                                                       | Consultare it                                                                                                    | volume                                                          |                             |                  |                                     |               |                                    |    |
|                                                                       | OPZIONI : Richi                                                                                                    | esta                                                            |                             |                  |                                     |               |                                    |    |
|                                                                       | CORNA ALLE                                                                                                    | LOCALIZZAZIONI                                                  |                             |                  |                                     |               |                                    |    |
|                                                                       | COPIE LOCALIZZA                                                                                                    | AZIONE                                                          |                             |                  |                                     |               |                                    |    |
|                                                                       | École français<br>Disponibile, Éc                                                                                                    | se de Rome. Bit<br>cole francaise de                            | oliothèque<br>Rome (SUR REQ | UETE); FF.4871   |                                     |               |                                    | -^ |
|                                                                       | (1 copia, 1 disp                                                                                                    | oonibile, 0 richies                                             | te)                         |                  |                                     |               |                                    | =~ |
|                                                                       | Esemplar                                                                                                    | re sul posto                                                    |                             |                  |                                     |               |                                    | ~  |
|                                                                       |                                                                                                    |                                                                 |                             |                  |                                     |               |                                    |    |
|                                                                       | Deleuze Gilles <193                                                                                                    | 25-1995>; Paris :                                               | P.U.F.; 1968                |                  |                                     |               |                                    |    |
|                                                                       | 1968<br>19 Disponibile pre                                                                                                    | esso École frança                                               | ise de Rome. B              | ibliothèque Écol | e francaise de Ro                   | me (SUR REQUI | ette) (FF.4871) >                  |    |
|                                                                       | 1968<br>🛍 Disponibile pre                                                                                                    | e <mark>sso</mark> École frança                                 | iise de Rome. B             | ibliothèque Écol | e francaise de Ro                   | me (SUR REQUI | ETE) (FF.4871) >                   |    |
| ТОР                                                                   | 1968<br>11 Disponibile pre                                                                                                    | esso École frança                                               | ise de Rome. B              | ibliothèque Écol | e francaise de Ro                   | me (SUR REQUI | TE) (FF.4871) >                    |    |
|                                                                       | 1968<br>Mi Disponibile pre<br>Invia a                                                                                                    | esso École frança                                               | ise de Rome. B              | ibliothèque Écol | e francaise de Ro                   | me (SUR REQUE | ETE) (FF.4871) >                   |    |
| TOP<br>NVIA A<br>CONSULTARE IL                                        | 1968<br>M Disponibile pre<br>Invia a                                                                                                    | esso École frança                                               | ise de Rome. B              | ibliothèque Écol | e francaise de Ro                   | me (SUR REQUI | TE) (FF.4871) >                    |    |
| TOP<br>INVIA A<br>CONSULTARE IL<br>DETTAGLI                           | 1968<br>Disponibile pre<br>Invia a<br>ESPORTA<br>BIBTEX                                                                                                    | esso École frança                                               | ise de Rome. B<br>EASYBIB   | ibliothèque Écol | e francaise de Ro<br>Refworks       | me (SUR REQUI | TE) (FF.4871) ><br>79<br>CITAZIONE |    |
| TOP<br>NVIA A<br>CONSULTARE IL<br>DETTAGLI<br>SCORRI VIRTUAL          | 1968<br>Disponibile pre<br>Invia a<br>ESPORTA<br>BIETEX<br>PERMALINK                                                                                                    | esso École frança<br>Esporta Ris<br>Enail                       | ise de Rome. B<br>EASYBIB   | ibliothèque Écol | e francaise de Ro<br>RW<br>REFWORKS | me (SUR REQUI | TE) (FF.4871) >                    |    |
| TOP<br>INVIA A<br>CONSULTARE IL<br>DETTAGLI<br>SCORRI VIRTUAL<br>LINK | 1968<br>Disponibile pre<br>Invia a<br>ESPORTA<br>BIBTEX<br>PERMALINK                                                                                                    | ESPORTA RIS<br>EMAIL                                            | ise de Rome. B<br>EASYBIB   | ibliothèque Écol | e francaise de Ro<br>Refworks       | me (SUR REQUI | TE) (FF.4871) ><br>77<br>CITAZIONE |    |
| TOP<br>INVIA A<br>CONSULTARE IL<br>DETTAGLI<br>SCORRI VIRTUAL<br>LINK | 1968<br>Disponibile pre<br>Invia a<br>ESPORTA<br>BIBTEX<br>PERMALINK<br>Consultare il v                                                                                                    | ESPORTA RIS<br>EMAIL                                            | ise de Rome. B              | ibliothèque Écol | e francaise de Ro<br>RW<br>REFWORKS | me (SUR REQUI | TE) (FF.4871) >                    |    |
| TOP<br>INVIA A<br>CONSULTARE IL<br>DETTAGLI<br>SCORRI VIRTUAL<br>LINK | 1968<br>Disponibile pre<br>Invia a<br>ESPORTA<br>BIBTEX<br>PERMALINK<br>Consultare il v<br>OPZIONI, Pichtia                                                                                                    | esso École frança<br>esporta ris<br>Email<br>rolume             | ise de Rome. B<br>EASYBIB   | ibliothèque Écol | e francaise de Ro<br>RW<br>REFWORKS | me (SUR REQUI | TE) (FF.4871) ><br>77<br>CITAZIONE |    |
| TOP<br>INVIA A<br>CONSULTARE IL<br>DETTAGLI<br>SCORRI VIRTUAL<br>LINK | 1968<br>III Disponibile pre<br>Invia a<br>ESPORTA<br>BIBTEX<br>PERMALINK<br>Consultare il v<br>OPZIONI : Richie                                                                                                    | esso École frança<br>esporta Ris<br>EMAIL<br>POlume             | ise de Rome. B              | ibliothèque Écol | e francaise de Ro<br>RW<br>REFWORKS | me (SUR REQUI | TE) (FF.4871) >                    |    |
| TOP<br>INVIA A<br>CONSULTARE IL<br>DETTAGLI<br>SCORRI VIRTUAL<br>LINK | 1968<br>Disponibile pre<br>Invia a<br>ESPORTA<br>BIBTEX<br>PERMALINK<br>Consultare il v<br>OPZIONI : Richie<br>CONSULTAR COP                                                                                                    | esso École frança<br>esporta ris<br>Email<br>rolume<br>esta     | ise de Rome. B<br>EASYBIB   | ibliothèque Écol | e francaise de Ro                   | me (SUR REQUI | TE) (FF.4871) ><br>77<br>CITAZIONE |    |
| TOP<br>INVIA A<br>CONSULTARE IL<br>DETTAGLI<br>SCORRI VIRTUAL         | 1968<br>Disponibile pre<br>Invia a<br>ESPORTA<br>BIBTEX<br>PERMALINK<br>Consultare il v<br>OPZIONI : Richie<br>CORSA A COP<br>Richiesta                                                                                                    | esso École frança<br>esporta Ris<br>EMAIL<br>POlume<br>esta     | ise de Rome. B              | ibliothèque Écol | e francaise de Ro                   | me (SUR REQUI | TE) (FF.4871) >                    |    |
| TOP<br>INVIA A<br>CONSULTARE IL<br>DETTAGLI<br>SCORRI VIRTUAL<br>LINK | 1968<br>Disponibile presentation of the presentation of the presenta | esso École frança<br>esporta Ris<br>Email<br>Polume<br>esta     | ise de Rome. B              | ibliothèque Écol | e francaise de Ro                   | me (SUR REQUI | STE) (FF.4871) >                   |    |
| TOP<br>INVIA A<br>CONSULTARE IL<br>DETTAGLI<br>SCORRI VIRTUAL<br>LINK | 1968<br>III Disponibile pre<br>Invia a<br>ESPORTA<br>BIBTEX<br>Ø<br>PERMALINK<br>Consultare il v<br>OPZIONI : Richie<br>✓ TORNA A COP<br>Richiesta<br>Luogo di ritiro<br>École français<br>Bibliothèque                                                                                                    | esso École frança<br>ESPORTA RIS<br>EMAIL<br>POLUME<br>IE<br>IE | ise de Rome. B              | ibliothèque Écol | e francaise de Ro                   | me (SUR REQUI | TE) (FF.4871) >                    |    |

| TOP           | Consultare il volum                                                                                                    | Consultare il volume                                                                                                    |  |  |  |  |  |  |
|---------------|----------------------------------------------------------------------------------------------------|----------------------------------------------------------------------------------------------------|--|--|--|--|--|--|
| INVIA A       | OPZIONI: Richiesta                                                                                                    |                                                                                                    |  |  |  |  |  |  |
| CONSULTARE IL | < INDIETRO                                                                                                    |                                                                                                    |  |  |  |  |  |  |
| DETTAGLI      |                                                                                                    |                                                                                                    |  |  |  |  |  |  |
| SCORRI VIRTUA | L                                                                                                    | Richiesta effettuata correttamente                                                                                                    |  |  |  |  |  |  |
| LINK          |                                                                                                    |                                                                                                    |  |  |  |  |  |  |
|               | Detterali                                                                                                    |                                                                                                    |  |  |  |  |  |  |
|               | Dettagli<br>Titolo<br>Creatore<br>Dissertazione<br>Soggetto<br>Serie                                                         | Différence et répétition / Gilles Deleuze<br>Deleuze Gilles <1925-1995> ><br>Thèse. Lettres Univ. de Paris, 1968<br>Ontologia ><br>Epiméthée >                                                                   |  |  |  |  |  |  |
|               | Dettagli<br>Titolo<br>Creatore<br>Dissertazione<br>Soggetto<br>Serie<br>Editore                                              | Différence et répétition / Gilles Deleuze<br>Deleuze Gilles <1925-1995> ><br>Thèse. Lettres Univ. de Paris, 1968<br>Ontologia ><br>Epiméthée ><br>Paris : P.U.F.                                                 |  |  |  |  |  |  |
|               | Dettagli<br>Titolo<br>Creatore<br>Dissertazione<br>Soggetto<br>Serie<br>Editore<br>Anno di pubblicazione<br>Formato          | Différence et répétition / Gilles Deleuze<br>Deleuze Gilles <1925-1995> ><br>Thèse. Lettres Univ. de Paris, 1968<br>Ontologia ><br>Epiméthée ><br>Paris : P.U.F.<br>1968<br>411 p.; 22 cm                        |  |  |  |  |  |  |
|               | Dettagli<br>Titolo<br>Creatore<br>Dissertazione<br>Soggetto<br>Serie<br>Editore<br>Anno di pubblicazione<br>Formato<br>Fonte | Différence et répétition / Gilles Deleuze<br>Deleuze Gilles <1925-1995> ><br>Thèse. Lettres Univ. de Paris, 1968<br>Ontologia ><br>Epiméthée ><br>Paris : P.U.F.<br>1968<br>411 p.; 22 cm<br>Catalogo Biblioteca |  |  |  |  |  |  |

3.

## **Richiedere il documento (periodico)**

1.

|                                                                                                    | NUOVA E<br>RICERCA E                                                                                                    | SPOSIZIONE ALTRI<br>BOLLETTINI CATALOGHI                                                                       | RIVISTE CON<br>ELETTRONICHE<br>A-Z ELE              | INFO<br>NNESSIONE SUGGERIM<br>RISORSE DI ACQUI<br>TTRONICHE | IENTI<br>STO     |               |                                                                                                    |
|----------------------------------------------------------------------------------------------------|----------------------------------------------------------------------------------------------------|----------------------------------------------------------------------------------------------------|-----------------------------------------------------|-------------------------------------------------------------|------------------|---------------|----------------------------------------------------------------------------------------------------|
| biblioteche ogg                                                                                     | i                                                                                                    |                                                                                                    |                                                     | ×                                                           | Tutto 💌          | م             | RICERCA AVANZATA                                                                                          |
| O Selezionati I<br>O Selezionati I<br>I<br>I<br>I<br>I<br>I<br>I<br>I<br>I<br>I<br>I<br>I<br>I<br>I | PAGINA 1-10 su 24 Risultati<br>STA<br>Nioteche oggi<br>ano : Editrice Bibliografica; 19<br>3<br>Disponibile presso École fran                                                                                                    | Salva query                                                                                                    | que École francaise                                 | de Rome (SUR REQU                                           | JETE) (P.1789) > |               | Affina i risultati<br>● Espandi i miei risultati<br>Ordina per Rilevanza<br>Biblioteca<br>Tipo di risorsa |
| 2.<br>TOP<br>INVIA A<br>CERCA IN<br>CONSULTARE IL<br>DETTAGLI<br>SCORRI VIRTUAL                     | RIVISTA<br><b>Biblioteche oggi</b><br>Milano : Editrice Bibliogra<br>1983<br>Disponibile presso Éco<br>Invia a<br>ESPORTA<br>BIBTEX<br>ESPOR<br>ESPORTA<br>BIBTEX                                                                                 | fica; 1983<br>ole française de Rome. I<br>Ta RIS EASYBIB                                                       | Bibliothèque Écolo<br>Bibliothèque Écolo<br>ENDROTE | e francaise de Rom<br>RW<br>REFWORKS                        | e (SUR REQUET    | E) (P.1789) > | *<br>Permalink                                                                                            |
| LINK                                                                                                | Cerca in<br>Ricerca articoli in questa i<br>Titolo o parola chiave a<br>Consultare il volum<br>OPZIONI : Richiedi altro<br>< TORNA ALLE LOCALIZ<br>COPIE LOCALIZZAZIONE<br>École française de Ro<br>Disponibile , École fran<br>Sommario holding: | ivista<br>rticolo<br>e<br>fascicolo<br>ZAZIONI<br>ome. Bibliothèque<br>conse de Rome (SUR REC<br>v.21 (2003) - | QUETE) ; P.1789                                     |                                                             | -                |               | ম ≡≎                                                                                                    |
|                                                                                                    | Esemplare sul po<br>v.39 no.1-2 2021                                                                                                    | sto (0 richieste)                                                                                              |                                                     |                                                             |                  | Richi         | esta 🗸                                                                                                    |

Se il fascicolo è presente nella lista che si visualizza, potete fare una richiesta per quel fascicolo, come se fosse una monografia.

Se il fascicolo non è presente nella lista delle copie, fate clic su *Richiedi altro fascicolo*.

N.B. verificate sempre che la consistenza (*sommario holding*) sia compatibile con la vostra richiesta. Alcune annate potrebbero non essere disponibili. L'esempio in questione indica che la biblioteca possiede tutti i fascicoli dal vol.21 del 2003 incluso in poi. I fascicoli precedenti non saranno dunque disponibili.

3.

| TOP<br>INVIA A<br>CERCA IN<br>CONSULTARE IL | Consultare il volume OPZIONI: Richiedi altro fascicolo  CONNAA COPIE                    |                                                                                                    |  |  |  |  |  |  |
|---------------------------------------------|-----------------------------------------------------------------------------------------|----------------------------------------------------------------------------------------------------|--|--|--|--|--|--|
| DETTAGLI<br>SCORRI VIRTUAL<br>LINK          | Richiedi altro fascicolo<br>Luogo di ritiro<br>École française de Rome.<br>Bibliothèque | Commento<br>Titolo del capitolo/articolo<br>Autore del capitolo/articolo<br>Volume<br>22<br>Fascicolo<br>4<br>Data pubblicazione<br>2004<br>MODULO RESET |  |  |  |  |  |  |
|                                             |                                                                                         | ► INVIA RICHIESTA                                                                                                    |  |  |  |  |  |  |

Dopo aver selezionato *Richiedi altro fascicolo*, compilate i campi utili a identificare il fascicolo che avete bisogno di consultare. Poi, fate clic su *Invia richiesta*.

#### Recuperare il documento al banco

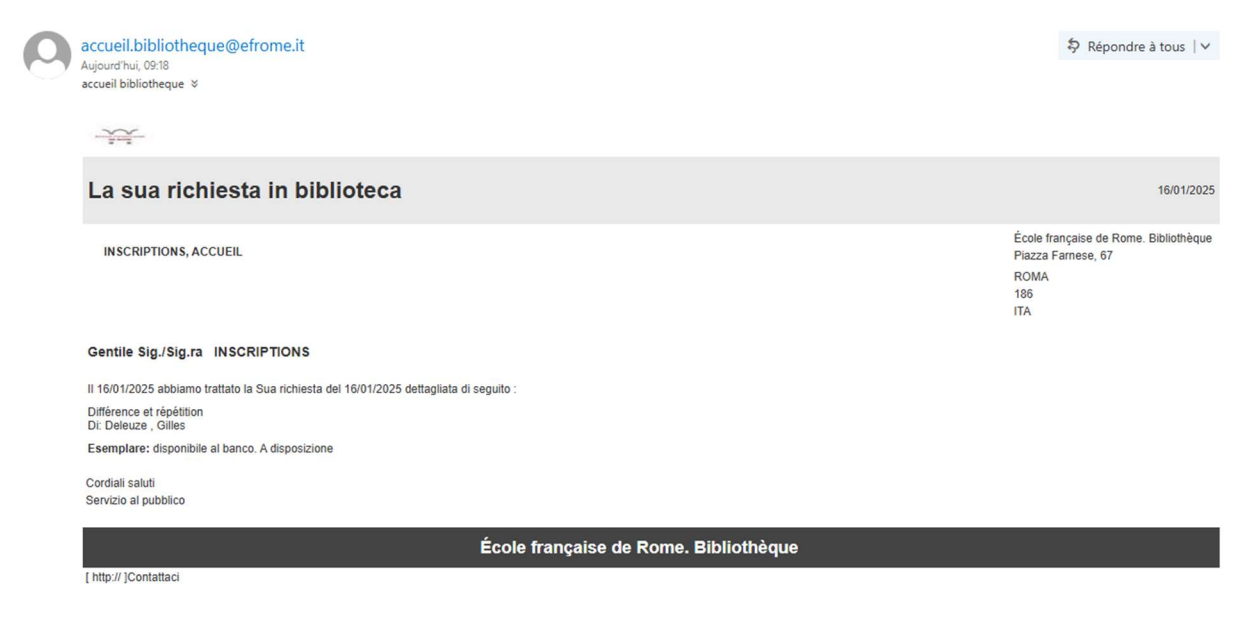

Quando il documento è messo a disposizione al banco, una email vi avvertirà. Allo stesso modo, riceverete un messaggio se per qualche ragione non sarà stato possibile prelevare il documento (mancante, problemi di conservazione, indisponibilità momentanea).